### Acanac Inc. Smart RG 505 Modem Setup Instructions

Please note that after the first time you log into your modem as an administrator, you might not be prompted to log in again (step 3 in many of the instructions in this manual).

# **PPPoE** Setup (Log into the Acanac service and use the modem both as a modem and wireless router)

- 1) Open your web browser and go to **192.168.1.1**
- 2) Click on "Manage gateway (advanced)"

| ✓ ■ Network Status         ×           ◇ ◇ ◇ ◇ △         ▲ 192.168.1.1 |                                             |  |
|------------------------------------------------------------------------|---------------------------------------------|--|
| Acanac-Inc.                                                            |                                             |  |
| Network status                                                         |                                             |  |
| Network<br>- OK                                                        | <u>steway (pdvanced)</u><br><u>View log</u> |  |
| WAN connection established - Control Panel address not configured      |                                             |  |
|                                                                        |                                             |  |
|                                                                        |                                             |  |
| javascript:redirectToLocalUI();                                        |                                             |  |

3) A login window will pop up and you will enter username "**admin**" and password "**admin**" (yes they are the same, all lower-case letters and no quotation marks) and press ENTER

- 4) Click on "Advanced Setup"
- 5) Select "WAN Service" and click on the "Edit" button next to ppp0.1

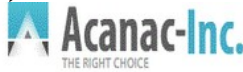

| Device Info<br>Advanced Setup<br>Layer2 Interface<br>WAN Service | <b>←</b> |           | Wide Area Network (WAN) Service Setup<br>Choose Add, Remove or Edit to configure a WAN service over a selected interface. |       |           |           |          |         |          |          |          |               |      |    |
|------------------------------------------------------------------|----------|-----------|----------------------------------------------------------------------------------------------------|-------|-----------|-----------|----------|---------|----------|----------|----------|---------------|------|----|
| Ethernet Config                                                  |          | Interface | Description                                                                                                    | Туре  | Vlan8021p | VlanMuxId | Igmp     | NAT     | Firewall | IPv6     | Mld      | Remove        | Edit | Re |
| LAN<br>NAT                                                       |          | ppp1.1    | pppoe_0_0_35                                                                                                    | PPPoE | N/A       | N/A       | Disabled | Enabled | Enabled  | Disabled | Disabled |               | Edit | Re |
| Security<br>Parental Control                                     |          | ppp0.1    | pppoe_0_1_1.35                                                                                                    | PPPoE | 1         | 35        | Disabled | Enabled | Enabled  | Disabled | Disabled | <del> )</del> | Edit | Re |
| Quality of Service<br>Routing<br>DNS                             |          |           |                                                                                                    |       |           |           | Add      | emove   |          |          |          |               | -0   |    |

6) Enter your Acanac username (don't forget the "@acanac.net" part) and password [Please note that the username and password are <u>CASE-SENSITIVE</u>, so lower-case and capital letters matter], scroll all the way down and click on "Next", "Next", "Next" and "Apply/Save"

| NAT<br>Security    | PPP Username:<br>PPP Password: | username@acanac.net | $\leftarrow$ |
|--------------------|--------------------------------|---------------------|--------------|
| Quality of Service | PPPoE Service Name:            |                     |              |
| Routing            | Authentication Method:         | AUTO                | •            |
| DSL                |                                |                     |              |
| UPnP               | Link Control Protocol          |                     |              |
| DNS Proxy          | LCD Keepaliya Deried (         |                     | _            |

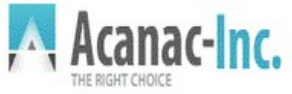

Ad

| Device Info<br>Advanced Setup<br>Layer2 Interface<br>WAN Service | WAN Setup - Summ<br>Make sure that the s | <b>nary</b><br>ettings below match the s | ettings provided by your ISP.                      |
|------------------------------------------------------------------|------------------------------------------|------------------------------------------|----------------------------------------------------|
| Ethernet Config                                                  | Connection Type:                         | PPPoE                                    |                                                    |
| LAN                                                              | Service Name:                            | pppoe_0_1_1.35                           |                                                    |
| NA I<br>Security                                                 | Service Category:                        | UBR                                      |                                                    |
| Parental Control                                                 | IP Address:                              | Automatically Assigned                   |                                                    |
| Quality of Service                                               | Service State:                           | Enabled                                  |                                                    |
| DNS                                                              | NAT:                                     | Enabled                                  |                                                    |
| DSL                                                              | Full Cone NAT:                           | Disabled                                 |                                                    |
| UPnP<br>DNS Proxy                                                | Firewall:                                | Enabled                                  |                                                    |
| Interface Grouping                                               | IGMP Multicast:                          | Disabled                                 |                                                    |
| IP Tunnel<br>IPSec<br>Certificate<br>Multicast                   | Click "Apply/Save" to                    | b have this interface to be              | effective. Click "Back" to make any modifications. |

7) Enable PING (optional but helps with troubleshooting): Click on "Management", "Access Control,

| Device Info<br>Advanced Setup<br>Wireless<br>Diagnostics<br>Management<br>Settings | Access Control Services<br>A Service Control List ("SCL") is used to enable or<br>Note: LAN side firewall must be enabled to modi | disable ne<br>fy LAN SC | twork services<br>L <b>s.</b> | on the gatew | ay.                    |  |
|------------------------------------------------------------------------------------|----------------------------------------------------------------------------------------------------|-------------------------|-------------------------------|--------------|------------------------|--|
| System Log<br>Security Log                                                         |                                                                                                    | Services                | LAN                           | WAN          | WAN Port Number        |  |
| SNMP Agent                                                                         |                                                                                                    | FTP                     | 🖉 Enable                      | Enable       | (default)              |  |
| Internet Time                                                                      |                                                                                                    | нттр                    | Enable                        | Enable       | 80                     |  |
| Access Control<br>Services                                                         | £ →                                                                                                    | ICMP                    | Enable                        | Enable       | ( <del>(cfauit</del> ) |  |
| Passwords<br>Update Software                                                       |                                                                                                    | SNMP                    | 🗹 Enable                      | Enable       | (default)              |  |
| Reboot                                                                             |                                                                                                    | SSH                     | 🗹 Enable                      | Enable       | 22                     |  |
|                                                                                    |                                                                                                    | TELNET                  | 🗹 Enable                      | Enable       | (default)              |  |
|                                                                                    |                                                                                                    | TFTP                    | 🗹 Enable                      | Enable       | (default)              |  |
|                                                                                    |                                                                                                    |                         |                               | Save/Apply   |                        |  |

This should give your modem basic connectivity, but you may wish to review next section of this manual as it contains information on setting up wireless connectivity.

#### WiFi - Wireless connectivity

[Please note that our technical support does not officially assist with wireless setup but following these instructions will get you up and running. For assistance with connecting to a wireless network, please contact your software vendor's support, like Microsoft for Windows users, Apple for Mac users and your distribution's official forum or IRC chat for Linux users]

Steps 1-3 are not necessary if you just completed the PPPoE setup and are still in the modem's web interface. Look at PPPoE setup for screenshots if needed

1) Open your web browser and go to **192.168.1.1** 

2) Click on "Manage gateway (advanced)"

3) A login window will pop up and you will enter username "admin" and password "admin" (yes they are the same, all lower-case letters and no quotation marks) and press ENTER

4) Click on "**Advanced Setup**" and then "**Wireless**". Make sure there is a check-mark next to "**Enable Wireless**". If you wish to change your wireless network name (**SSID**), you can change it on this screen before scrolling to the bottom and clicking on **Apply/Save** 

| Device Info                               | Wireless Basic                                                                                                    |
|-------------------------------------------|----------------------------------------------------------------------------------------------------|
| Wireless<br>Basic<br>Security             | This page allows you to configure basic features of the wireless LAN i scans, set the wireless network name (also known as SSID) and restr Click "Apply/Save" to configure the basic wireless options.                                                                                                    |
| MAC Filter<br>Wireless Bridge<br>Advanced | Enable Wireless     Enable Wireless Hotspot2.0 IWPA2 is required!                                                                                                    |
| Diagnostics<br>Management                 | <ul> <li>Hide Access Point</li> <li>Original de la construcción de la construcción de la construcció</li></ul> |
|                                           | Clients Isolation     Disable WMM Advertise                                                                                                    |
|                                           | Enable Wireless Multicast Forwarding (WMF) SSID: AcanacFamily [                                                                                                    |

5) Click on "**Security**" and make sure "**Network Authentication**" is either "**Mixed WPA2/WPA** -**PSK**" or "**WPA2 -PSK**". Please refer to the screenshot on the next page.

6) **Uncheck** the box "**Use base MAC address as WPA/WAPI passphrase**" and enter a password that will be easy for you to remember but has at least 8 characters into the "**WPA/WAPI passphrase**" field before clicking on **Apply/Save** 

| Wireless<br>Basic<br>Security<br>MAC Funcer<br>Wireless Bridge<br>Advanced<br>Station Info<br>Diagnostics<br>Management | OR<br>through WIFI Proteted Setup(V<br>Note: When both STA PIN and<br>disabled<br>WPS Setup<br>Enable WPS | VPS)<br>I Authorized MAC are empty, PBC is us<br>Disabled T                                   |   |
|----------------------------------------------------------------------------------------------------|----------------------------------------------------------------------------------------------------|-----------------------------------------------------------------------------------------------|---|
|                                                                                                    | Manual Setup AP                                                                                           |                                                                                               |   |
|                                                                                                    | You can set the network authe<br>specify whether a network key<br>Click "Apply/Save" when done            | entication method, selecting data encryp<br>r is required to authenticate to this wirel<br>e. |   |
|                                                                                                    | Select SSID:                                                                                              | AcanacFamily <b>T</b>                                                                         |   |
|                                                                                                    | Network Authentication:                                                                                   | Mixed WPA2/WPA -PSK V                                                                         | ← |
|                                                                                                    | WPA/WAPI passphrase:                                                                                      | Click here t                                                                                  | ← |
|                                                                                                    | Use base MAC address a                                                                                    | s WPA/WAPI passphrase                                                                         |   |
|                                                                                                    | WPA Group Rekey Interval:                                                                                 | 0                                                                                             |   |
|                                                                                                    | WPA/WAPI Encryption:                                                                                      | TKIP+AES V                                                                                    |   |
|                                                                                                    | WEP Encryption:                                                                                           | Disabled V                                                                                    |   |
|                                                                                                    |                                                                                                    |                                                                                               | ← |
|                                                                                                    |                                                                                                    | Apply/Save                                                                                    |   |

### **DSL Line Statistics**

If you are able to e-mail support for no connectivity, slow speeds or intermittent connectivity, this page will contain information useful to us that we might not be able to access through our diagnostics. Ideally, you should e-mail us a screenshot of the top of this page or at least note down the important values. Screenshots of the first 3 steps are available under the "PPPoE Setup" part of this manual.

1) Open your web browser and go to **192.168.1.1** 

2) Click on "Manage gateway (advanced)"

3) A login window will pop up and you will enter username "admin" and password "admin" (yes they are the same, all lower-case letters and no quotation marks) and press ENTER

4) Click on "**Device Info**", then on "**Statistics**" and finally on "**xDSL**"

5) Either take a screenshot of this page or write down (for **BOTH downstream AND upstream**) the following values:

-Mode

-Status

-Rate (Kbps):

-Attainable Rate (Kbps):

-SNR Margin (dB):

-Attenuation (dB):

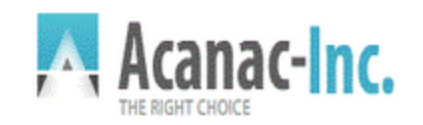

| Device Info<br>Summary<br>WAN | - | Statistics xDSL         |                                       |              |
|-------------------------------|---|-------------------------|---------------------------------------|--------------|
| Statistics                    | _ | Mode:                   |                                       | VDSL2        |
| LAN                           |   | Traffic Type:           |                                       | PTM          |
| WAN Service                   |   | Status:                 |                                       | Up 🔶         |
| хТМ                           |   | Link Power State:       |                                       | LO           |
| xDSL                          | ← |                         |                                       |              |
| Rou                           |   |                         | Downstrea                             | m Upstream   |
| ARP                           |   | Line Coding(Trellis):   | On                                    | On           |
| DHCP                          |   | SNR Margin (dB):        | 32.4                                  | 24.6 🔶       |
| Advanced Setup                |   | Attenuation (dB):       | 18.3                                  | 0.0 ←        |
| Wireless                      |   | Output Power (dBm):     | 13.7                                  | 1.9          |
| Diagnostics                   |   | Attainable Rate (Kbps): | 83182                                 | 33238        |
| Management                    |   |                         | · · · · · · · · · · · · · · · · · · · |              |
|                               |   |                         | Path 0                                | P            |
|                               |   |                         | Downstrea                             | m Upstream D |
|                               |   | Rate (Kbps):            | 26943                                 | 8128 + 0     |
|                               |   |                         |                                       |              |

Note for technicians: You can calculate the Relative Capacity Occupation by dividing the Rate by the Attainable Rate. For example, if the donwstream Attainable Rate is 83118 and the Rate is 26943, the RCO is calculated by dividing 26943 by 83118 and getting 32.4%.

#### **Bridge Mode**

This is what you need to set up on your modem if you wish to use a separate wireless router. Screenshots for the first 3 steps are in the PPPoE section of this manual.

- 1) Open your web browser and go to **192.168.1.1**
- 2) Click on "Manage gateway (advanced)"

3) A login window will pop up and you will enter username "admin" and password "admin" (yes they are the same, all lower-case letters and no quotation marks) and press ENTER

- 4) Click on "Advanced Setup"
- 5) Select WAN Service

6) Check the "Remove" boxes for both connections and click on the Remove button

| Acanac-Inc.                                                      |           |                |       |              |             |                           |                               |                                 |             |           |        |      | SR5   |
|------------------------------------------------------------------|-----------|----------------|-------|--------------|-------------|---------------------------|-------------------------------|---------------------------------|-------------|-----------|--------|------|-------|
| Device Info<br>Advanced Setup<br>Layer2 Interface<br>WAN Service |           |                | Choos | se Add, Remo | Wide Area I | Network (V<br>configure a | <b>VAN) Serv</b><br>a WAN ser | <b>ice Setup</b><br>vice over a | selected in | nterface. |        |      |       |
| Ethernet Config                                                  | Interface | Description    | Туре  | Vlan8021p    | VlanMuxId   | Igmp                      | NAT                           | Firewall                        | IPv6        | Mid       | Remove | Edit | Reset |
| LAN<br>NAT                                                       | ppp1.1    | pppoe_0_0_35   | PPPoE | N/A          | N/A         | Disabled                  | Enabled                       | Enabled                         | Disabled    | Disabled  |        | Edit | Reset |
| Security<br>Parental Control                                     | ppp0.1    | pppoe_0_1_1.35 | PPPoE | 1            | 35          | Disabled                  | Enabled                       | Enabled                         | Disabled    | Disabled  |        | Edit | Reset |
| Quality of Service<br>Routing<br>DNS                             |           |                |       |              |             | Add                       | giove                         | -                               |             |           |        |      |       |

7) Once the screen reloads, click on the "Add" button

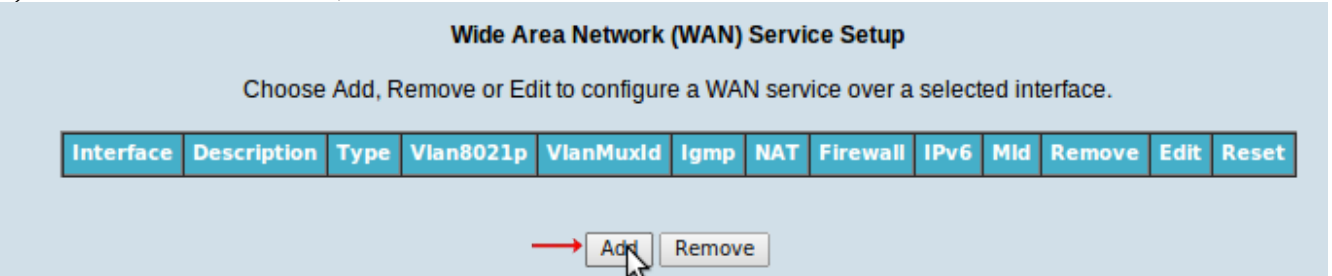

9) Select PTM and click on "Next"

| WAN Service Interface Configuration                                                                                                    |
|----------------------------------------------------------------------------------------------------|
| Select a layer 2 interface for this service                                                                                                    |
| Note: For ATM interface, the descriptor string is (portId_vpi_vci)<br>For PTM interface, the descriptor string is (portId_high_low)<br>Where portId=0> DSL Latency PATH0<br>portId=1> DSL Latency PATH1<br>portId=4> DSL Latency PATH0&1<br>low =0> Low PTM Priority not set<br>low =1> Low PTM Priority set<br>high =0> High PTM Priority not set<br>high =1> High PTM Priority set |
| ptm0/(0_1_1)                                                                                                    |
| Back Next -                                                                                                    |

# 10) Select "**Bridging**", set "**Enter 802.1P Priority [0-7]:**" to **1** and "**Enter 802.1Q VLAN ID [0-4094]:**" to **35**, click "**Next**", click "**Apply/Save**"

| Device Info<br>Advanced Setup<br>Layer2 Interface<br>WAN Service<br>Ethernet Config<br>LAN<br>NAT<br>Security | WAN Service Configuration<br>Select WAN service type:<br>O PPP over Ethernet (PPPoE)<br>O IP over Ethernet<br>Bridging                                                                 |
|----------------------------------------------------------------------------------------------------|----------------------------------------------------------------------------------------------------|
| Parental Control<br>Quality of Service<br>Routing<br>DNS<br>DSL                                               | Enter Service Description: br_0_1_1<br>For tagged service, enter valid 802.1P Priority and 802.1Q VLAN ID.<br>For untagged service, set -1 to both 802.1P Priority and 802.1Q VLAN ID. |
| UPNP<br>DNS Proxy<br>Interface Grouping<br>IP Tunnel<br>IPSec<br>Certificate<br>Multicast<br>Wireless         | Enter 802.1P Priority [0-7]:<br>Enter 802.1Q VLAN ID [0-4094]:                                                                                                    |
| Diagnostics<br>Management                                                                                     | Back Next +                                                                                                    |

Your modem should now be ready to connect to a separate wireless router. Please note that if you require assistance with the router, please **contact the manufacturer's technical support**. Router manufacturers have people trained to work with their equipment. Chances are that the Acanac technician you are talking to has naver seen your router in his or her life. The manufacturer will be able to help you quickly and efficiently. All they need to know are your DSL **username**, **password**, that your modem is in **bridge mode** and that the **connection type** is **PPPoE**.

### **Factory Reset**

You will need to perform this if you want to put your modem back to router (PPPoE) mode or if you changed your settings so much it would take too much time to fix them. There are 2 ways to go about it:

The easy way:

1) Make sure the modem is plugged in and turned on

2) **Push** a straightened **paperclip**, piece of wire or *dull* syringe tip into the **small red hole** in the **back** of the modem until you **feel** a button **click** and **hold for 30 seconds** 

3) Let go, wait for 10 seconds

4) Powercycle the modem by **unplugging** it from power **for 30 seconds** and plugging it back in.

5) Once the DSL light comes back on solid, your modem will be ready to configure for a PPPoE connection.

The hard way:

1) Set up a **static** local area **connection** with the **IP address** set to *192.168.1.2*, **default gateway** *192.168.1.1* and **netmask** *255.255.255.0* 

2) **Disable** the **wireless** connection and **use** the **static** LAN connection to connect to the modem 3) Open your web browser and go to **192.168.1.1** 

4) Click on "**Manage gateway (advanced**)"

5) A login window will pop up and you will enter **username** "**admin**" and **password** "**admin**" (yes they are the same, all lower-case and no quotation marks)

6) Click on "**Management**", "**Settings**", "**Restore Default**" and finally on the "**Restore Default** Settings" button.

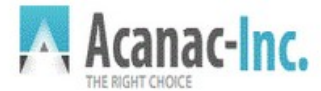

| Device Info<br>Advanced Setup<br>Wireless<br>Diagnostics                    | Settings Restore Default<br>Restore Broadband Router setting to the defaults. |
|-----------------------------------------------------------------------------|-------------------------------------------------------------------------------|
| Management<br>Settings<br>Backup<br>Update<br>Restore Default<br>System Log | Restore Default Settings                                                      |

7) **Reconnect** to your modem with a **DHCP connection** (obtain IP address and DNS automatically) and configure it as needed.